## Hoofdstuk verdeling maken in Word.

|                                                                                                    | Amsterdam ruwe tekst.docx - Word                                                                                                    |                   |
|----------------------------------------------------------------------------------------------------|----------------------------------------------------------------------------------------------------|-------------------|
| Bestand Start Invoegen Ontwerpen Indeling Verwijzingen Verzendlijsten                                                                                                    | Controleren Beeld ACROBAT 🖓 Geef aan wat u wilt doen                                                                                                    | Aanmelden & Delen |
| Plakken <sup>th</sup> <sub>D</sub> Kopieren <sup>th</sup> <sub>D</sub> Kopieren | $\frac{1}{10} = \frac{1}{10} = \frac{1}{10} $ |                   |
| Peging 1 van 1 205 voorden (2) Mederlands (standaard)                                                                                                    | The service of the service of the se                                                                                                    | - 102%            |

In Word kun je met gebruik making van de groep stijlen een indeling gaan maken in Word waarna je een automatische inhoudsopgave kunt maken.

Het voordeel hiervan is dat je als je een foto toevoegt of tekst toevoegt en de pagina's verspringen je niet de gehele inhoudsopgave opnieuw hoeft te maken.

Op de volgende pagina's wordt uitgelegd hoe je te werk gaat en hoe je eventueel een inhoudsopgave bijwerkt.

| '                                                                                                    | асковат     | ⊻ Geef aan | wat u wilt doe | n      |         |                                             |         |          |          |            |          |          |             |                        |     |
|----------------------------------------------------------------------------------------------------|-------------|------------|----------------|--------|---------|---------------------------------------------|---------|----------|----------|------------|----------|----------|-------------|------------------------|-----|
| П                                                                                                    | AaBbCcDc    | AaBbCcDc   | AaBbC(         | AaBbCc | AaBbCcI | Аав                                         | AaBbCcD | AaBbCcDc | AaBbCcDe | AaBbCcDi   | AaBbCcDc | AaBbCcDu | AaBbCcDu    | AABBCCDE<br>Subtiele v | → a |
| Fail                                                                                                    | I Standaard | I Geen als | Kop I          | KOP 2  | KOP 5   | Inter                                       | Sti     | jlen     | Nadruk   | Intensieve | Zwdai    | Citaat   | Duidelijk c | Subtiele v             |     |
| 1 + 1 + 2 + 1 + 3 + 1 + 4 + 1 + 5 + 1 + 6 + 1 + 7 + 1 + 8 + 1 + 9 + 1 + 10 + 1 + 11 + 12 + 13 + 14 + 15 + 1 + 15 + 1 + 17 + 18 + 18 + 1                                                                                             |             |            |                |        |         |                                             |         |          |          |            |          |          |             |                        |     |
| schiedenis van Amsterdam<br>anente tentoonstelling<br>msterdams Historisch Museum bestaat al sinds 1926 en is vanaf 1975 gevestigd in het<br>nalige Burgerweeshuis tussen de Nieuwezijds Voorburgwal en de Kalverstraat. Het museum |             |            |                |        |         |                                             |         |          |          |            |          |          |             |                        |     |
|                                                                                                    |             |            |                |        |         |                                             |         |          |          |            |          |          |             |                        |     |
| Stel je wilt een inhoudsopgave maken met 2 onderverdelingen                                                                                                    |             |            |                |        |         |                                             |         |          |          |            |          |          |             |                        |     |
| Η                                                                                                    | oofdstuk    | 1          |                |        |         | In het lint zie je Kop1, Kop2 en Kop3 staan |         |          |          |            |          |          |             |                        |     |

Hoofdparagraaf

Hoofdstuk 2

Hoofdparagraaf

Hoofdparagraaf

En zo verder.

Sub paragraaf

Sub paragraaf

Sub paragraaf

1.1

2.1

2.2

1.1.1

2.1.1

2.1.2

Dit lintonderdeel vind je bij de menu optie Start.

Dit zijn de dingen die je nodig hebt om straks een automatische inhoudsopgave te maken.

## Hoofdstuk 1 maken

## De geschiedenis van Amsterdam

permanente tentoonstelling

Het Amsterdams Historisch Museum bestaat al sinds 1926 en is vanaf 1975 gevestigd in het voormalige Burgerweeshuis tussen de Nieuwezijds Voorburgwal en de Kalverstraat. Het museum

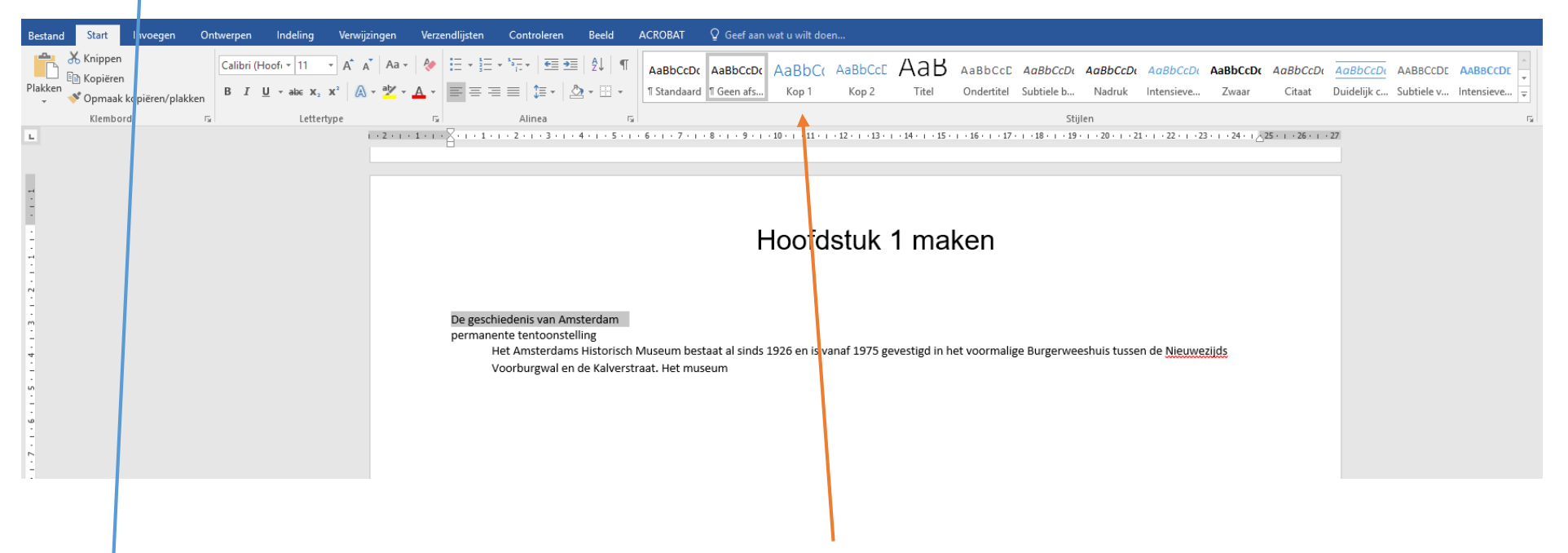

Selecteer de tekst "De geschiedenis van Amsterdam" En klik nu op Kop 1 in het lint

De tekst verandert van kleur en lettertype. Word weet nu dat dit een begin van een stuk tekst is en zal dit in de inhoudsopgave ook laten zien.

Zorg ervoor dat er een regel tussen "De geschiedenis van Amsterdam" en permanente tentoonstelling komt. Vervolgens moet je er voor zorgen dat de letter p een hoofdletter P wordt.

Selecteer nu Permanente tentoonstelling en klik op Kop 2 in het lint.

Word zal nu een indeling maken waarbij je een hoofdstuk hebt met daarin paragrafen.

Zorg ervoor dat als je bij het volgende stukje tekst komt dat er weer regels worden toegevoegd zoals hieronder.

geschiedenis van Amsterdam, is opgedeeld in verschillende perioden. Het museum organiseert bovendien tijdelijke tentoonstellingen om een specifiek onderwerp voor een breed publiek te presenteren.

## Stadsmuseum

Het Amsterdams Historisch Museum vormt samen met Museum Willet-Holthuysen de Dienst Historische Musea van de gemeente Amsterdam. De inzet van ruim 100 medewerkers en daarnaast

Selecteer nu Stadmuseum en klik weer op Kop 2

Maak nu de indeling van Amsterdam zoals hierboven beschreven is.

Als je alles hebt gedaan heb je vijf stukken tekst.

- 1.1 Permanente tentoonstelling
- 1.2 Stadsmuseum
- 1.3 Historisch gebouw
- 1.4 Collectie en tentoonstellingen
- 1.5 Tijdswandeling

Maak deze indeling ook voor Ardenne en Kopenhagen op dezelfde manier.

Boven de tabellen met prijzen maak je een kop1 waarin Prijslijst staat.